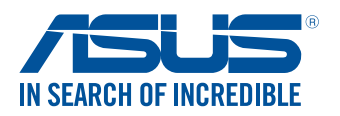

## Motherboard 挖礦設定指南

 為了讓您的系統更穩定,當使用 20 張礦卡進行挖礦時,建議您安裝大容量記憶體模 組,更改虛擬記憶體容量,並安裝適當的顯示卡驅動程式,例如,安裝 8GB 記憶體模 組,並將虛擬記憶體頁檔案容量改為 100GB。

> • 建議您為顯示卡安裝適當的驅動程式,如 nVIDIA 顯示卡請使用驅動版本 391.35,AMD 顯示卡使用驅動程式版本 17.10.2 或更新。詳情請參考 <u>www.nVIDIA.com</u> 與 <u>www.AMD.</u> <u>com</u>。

> 挖礦時,建議您安裝 Windows 10 作業系統以獲得更佳的穩定性和相容性。若您使用其他作業系統並在挖礦時遇到問題,您可以嘗試進入 BIOS,將 PCIE Bandwidth 由 [Gen1] 改為 [Gen2],並關閉 Above 4G Decoding 選項。

### 直立 USB 連接埠

本主機板配備 20 個直立 USB 3.1 Gen 1 連接埠。符合以下 USB 線序的轉接卡可安裝在本 主機板上進行挖礦。

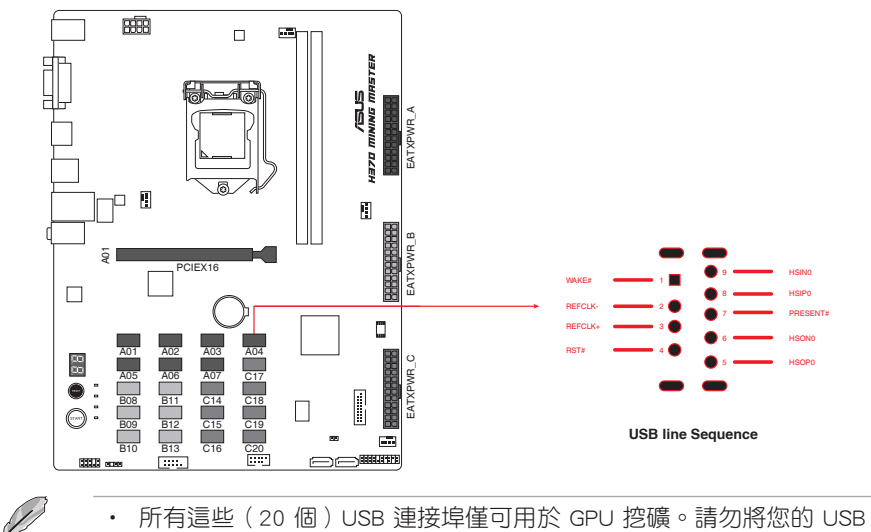

- 所有這些(20 個)USB 連接埠僅可用於 GPU 挖礦。請勿將您的 USB 裝置連接到這些 連接埠。
  - ・請造訪華碩網站(<u>https://www.asus.com/tw</u>)以查詢轉接卡合格供應商列表(QVL)。
- ・ 請參考 <u>https://www.asus.com/tw</u> 了解測量 USB 線序的標準方法。

#### 安裝多個電源供應器

∕∏`

本章節介紹安裝多個電源供應器的方法。請確認將主電源供應器連接到 EATXPWR\_A 插槽,並為其他裝置如顯示卡、處理器、記憶體、固態硬碟及風扇等供電。附加的電源供應器可連接至 EATXPWR\_B 及 EATXPWR\_C 插槽,這些電源僅可為顯示卡供電。

為了支援全部 20 張顯示卡挖礦,建議您使用 3 個專為挖礦設計的 12V 插頭電源供應器 (PSU),可提供至少 3750W 功率電源(推薦使用 2 × 1200W + 1 × 1350W)。

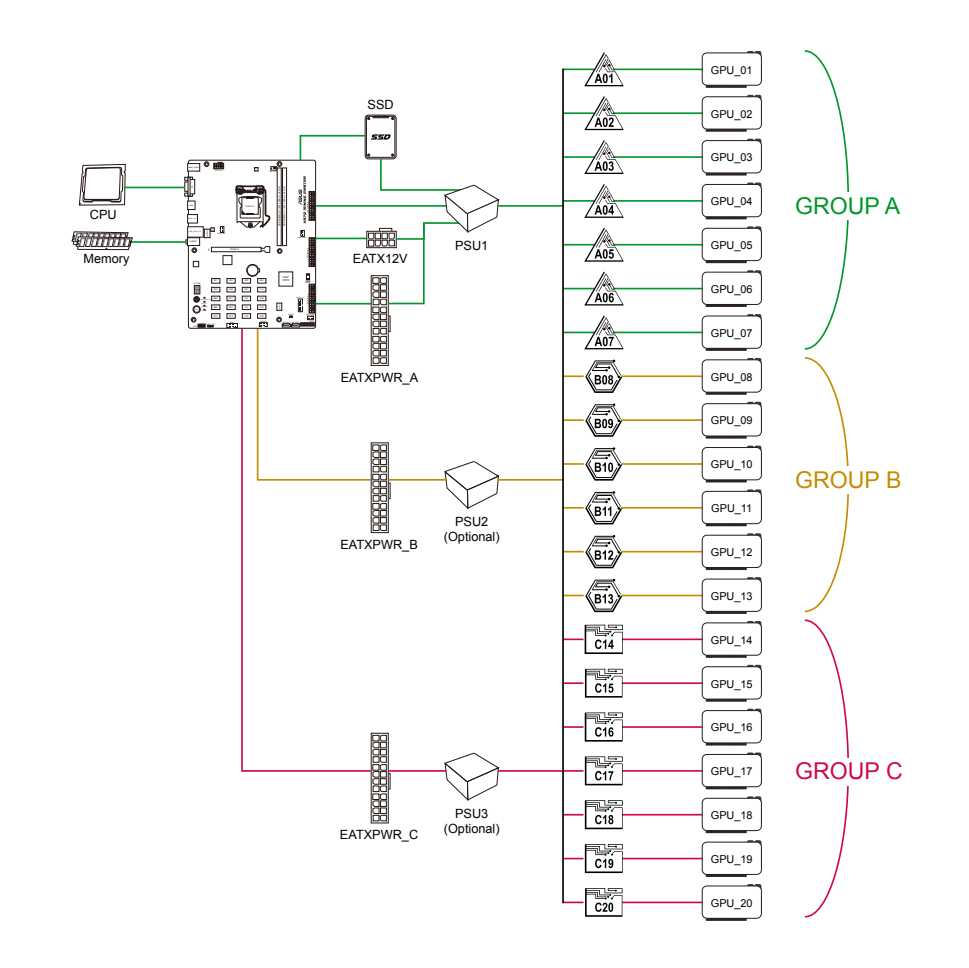

#### 安裝礦卡

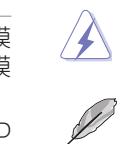

安裝或移除任何擴充卡之前,請暫時先將電腦的電源線拔出。如此可免除因電氣殘留於電 腦中而發生的意外狀況。

• 圖示僅供參考。

• 當 GPU 安裝於 USB A1 連接埠時,PCIE x16 插槽無法使用。

| <b>13 Cards</b><br>5-12*AMD + 1-8*nVIDIA cards                              | <b>20 Cards</b><br>12*AMD + 8*P104/P106 cards                                                                                                    |  |
|-----------------------------------------------------------------------------|----------------------------------------------------------------------------------------------------|--|
| None                                                                        | None                                                                                                    |  |
| Ny ANy ANy ANy ANy ANy ANy ANy ANy ANv ANy ANoneNv AANoneAANoneAANoneAANone | A       A       A       A         A       A       A       A         A       A       A       A         A       A       A       A         P       P       P       P         P       P       P       P |  |
| NV A nVIDIA or AMD graphics car                                             | ds                                                                                                    |  |
| A AMD graphics cards                                                        |                                                                                                    |  |
| Nv nVIDIA graphics cards                                                    |                                                                                                    |  |

請依照以下方式安裝礦卡:

Ρ

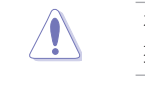

(s)

1

3

在連接電源供應器到 EATXPWR\_B 和 EATXPWR\_C 插槽之前,請確保一定有電源供應器連接到 EATXPWR\_A 插槽,否則無法運作。

2

4

- 為了管理主機板上的顯示卡,建議您將顯示卡和電源供應器安裝到主機板上對應的區域。
  - 建議您使用高品質電源供應器以獲得穩定的挖礦效能。

nVIDIA P104 or P106 mining cards

- 七張或以下礦卡
- 1. 將您的礦卡安裝於標示為 Axx 的插槽,順序為從 A01~A07。
- 2. 將電源供應器連接到主機板上標示為 EATXPWR\_A 的 24-pin EATX 電源插槽。

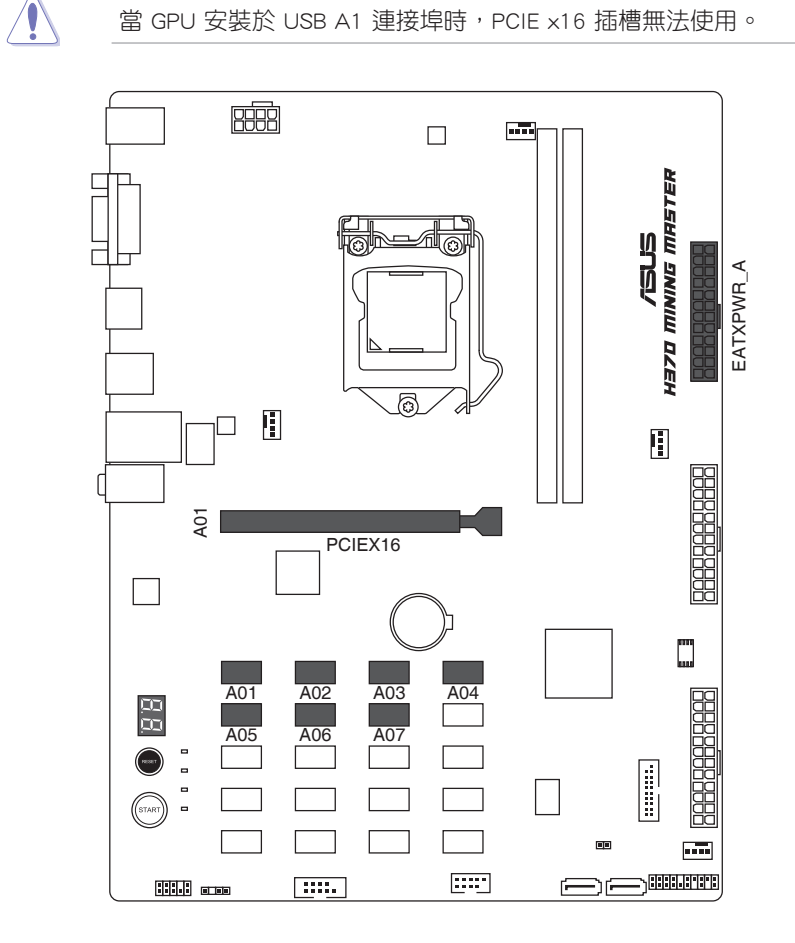

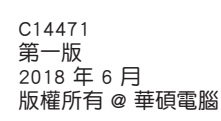

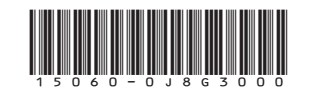

#### • 8~13 張礦卡

- 1. 將您的礦卡安裝於標示為 Axx 及 Bxx 的插槽,順序為從 A01~B13。
- 2. 將電源供應器連接到主機板上標示為 EATXPWR\_A 與 EATXPWR\_B 的 24-pin EATX 電源插槽。

為確保電源功耗平衡,請將 A 區域的礦卡之 6-pin/8-pin 電源接頭連接至 EATXPWR\_A 插槽所連接的電源供應器,將 B 區域的礦卡之 6-pin/8-pin 電源接頭連接至 EATXPWR\_B 所連接的電源供應器。

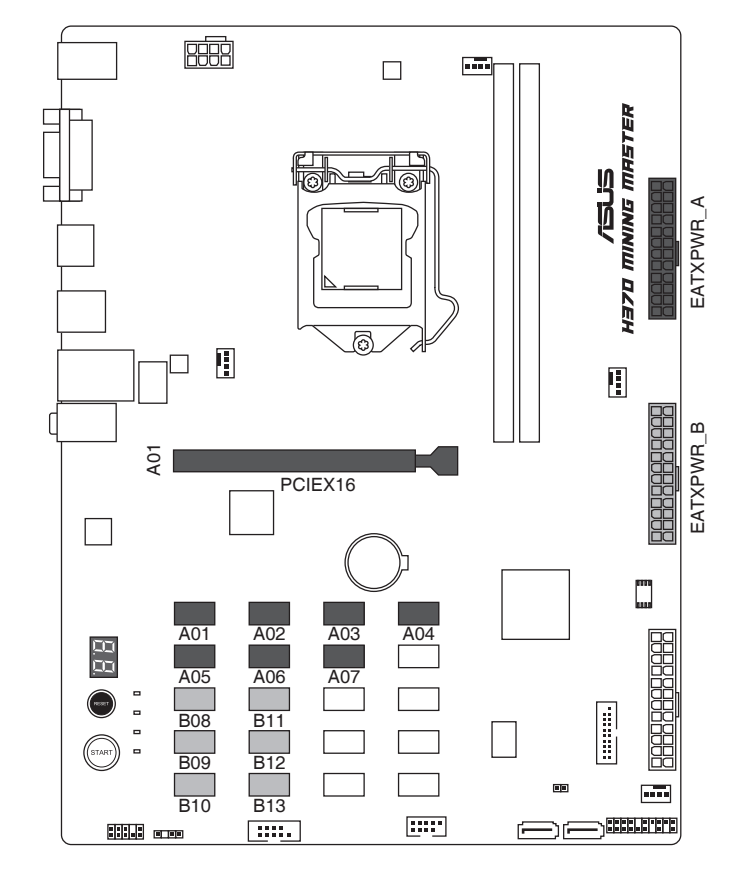

- 14~20 張礦卡
- 1. 將您的礦卡安裝於標示為 Axx、Bxx 及 Cxx 的插槽,順序為從 A01~C20。
- 2. 將電源供應器連接到主機板上標示為 EATXPWR\_A、EATXPWR\_B 與 EATXPWR\_C 的 24-pin EATX 電源插槽。

、插 所連

為確保電源功耗平衡,請將 A 區域的礦卡之 6-pin/8-pin 電源接頭連接至 EATXPWR\_A 插槽所連接的電源供應器,將 B 區域的礦卡之 6-pin/8-pin 電源接頭連接至 EATXPWR\_B 所連接的電源供應器,將 C 區域的礦卡之 6-pin/8-pin 電源接頭連接至 EATXPWR\_C 所連接的電源供應器。

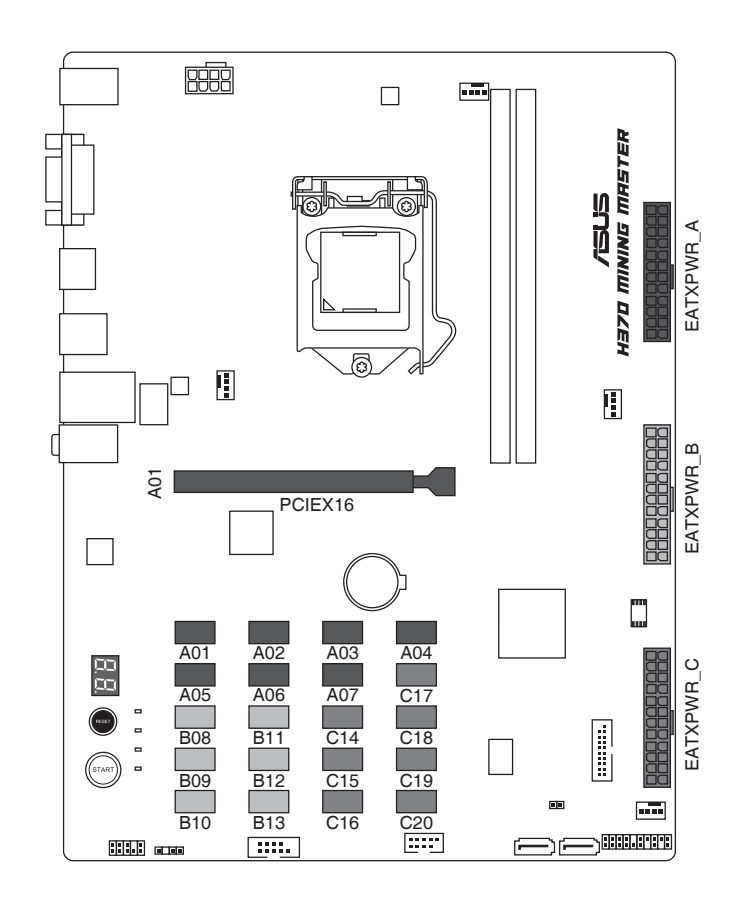

# 5

7

#### 使用定制服務器電源及台式電腦電源挖礦:

您可以結合服務器和台式電腦的電源供應器用於挖礦,以支援 20 張礦卡的主機板為例:

- 準備一個定制的 2400W 電源供應器和一個 普通的 1200W 電源供應器。
- 2. 將 2400W 電源供應器連接到 EATXPWR\_A 插槽作為系統和顯示卡的主電源供應器。
- 將 12 張顯示卡連接到 2400W 電源供應器, 並將這12 張顯示卡分別連接到直立 USB 連 接埠。
- 當 GPU 安裝於 USB A1 連接埠時,PCIE ×16 插槽無法使用。

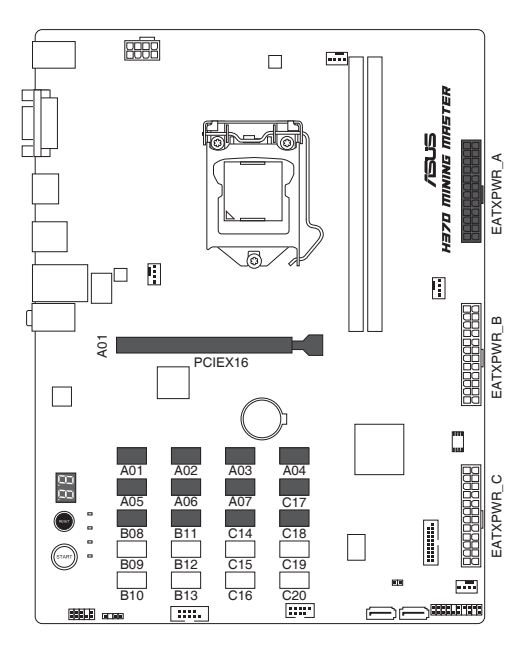

## 在 BIOS 中更改挖礦模式

#### 請依照以下步驟在 BIOS 中更改挖礦模式:

- 在系統自我測試(POST)過程中按下 <Delete> 或 <F2> 鍵。
- 進入主選單(Main)後,選擇 Advanced > Mining Mode。預設情況 下,本項目設定為[Enabled]。您可以 自行更改此項目設定。

# Configuration Configuration Configu

6

8

#### 查看礦卡狀態

請依照以下步驟在 BIOS 中查看礦卡狀態:

- 在系統自我測試(POST)過程中按下 <Delete> 或 <F2> 鍵。
- 進入主選單(Main)後,選擇 Advanced > On Board Slot States 選 項,然後按 <Enter> 以顯示擴充卡狀 態。

| My Favorites Main                                                        | Ai Tweaker Advanced | Monito | r Boot Tool Exit | R Hardware Mo                                                                                                    |
|--------------------------------------------------------------------------|---------------------|--------|------------------|----------------------------------------------------------------------------------------------------|
| Advanced/Onboard Slot Status Show whether device is present on the slott |                     |        |                  | CPU<br>Frequency Temperatu                                                                                                    |
|                                                                          |                     |        |                  |                                                                                                    |
| Slot: PCIEX16_A1                                                         |                     |        | Not Present      | <ul> <li>BCLK Core W<br/>100.00 MHz</li> <li>1.0087</li> </ul>                                                                                                    |
|                                                                          |                     |        |                  | and a second second sec |
|                                                                          |                     |        |                  | 36x                                                                                                    |
|                                                                          |                     |        |                  |                                                                                                    |
|                                                                          |                     |        |                  | Memory                                                                                                    |
|                                                                          |                     |        |                  | Frequency Capacit                                                                                                    |
|                                                                          |                     | 3      |                  | 2400 MHz 16384                                                                                                    |
|                                                                          |                     |        |                  | 8                                                                                                    |
|                                                                          |                     |        |                  |                                                                                                    |
|                                                                          |                     |        |                  |                                                                                                    |
|                                                                          |                     |        |                  | Voltage                                                                                                    |
|                                                                          |                     |        |                  |                                                                                                    |

4. 將 1200W 電源供應器連接到 EATXPWR\_B

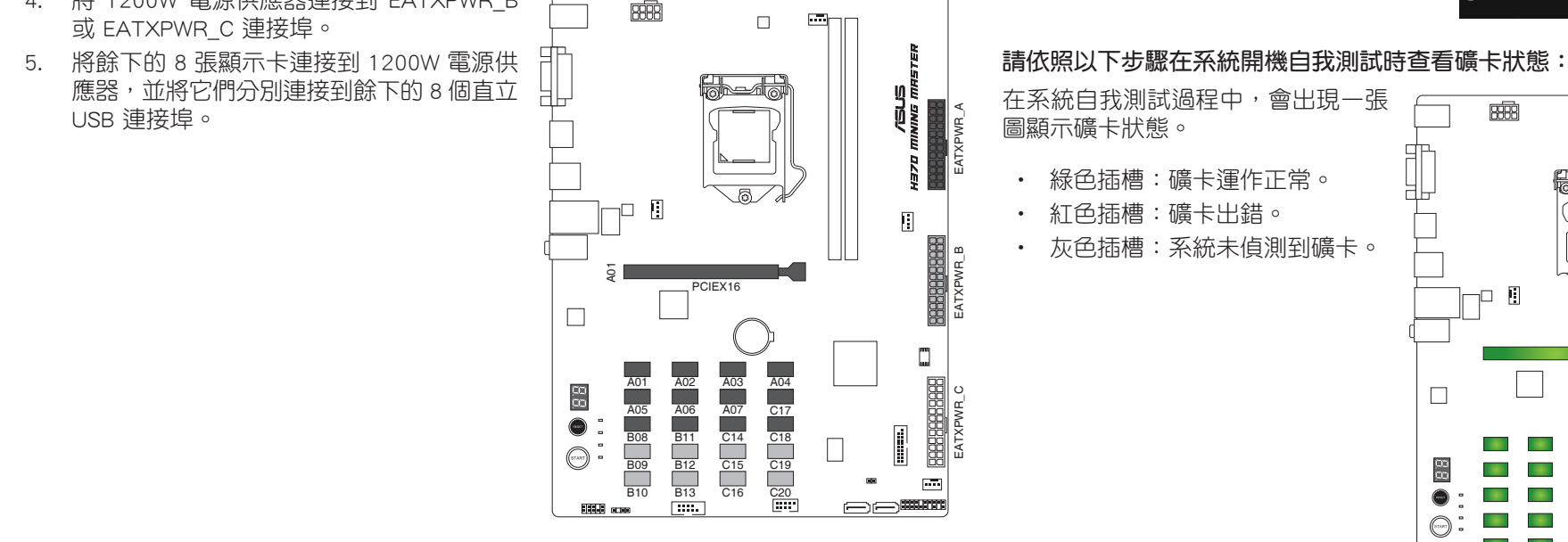

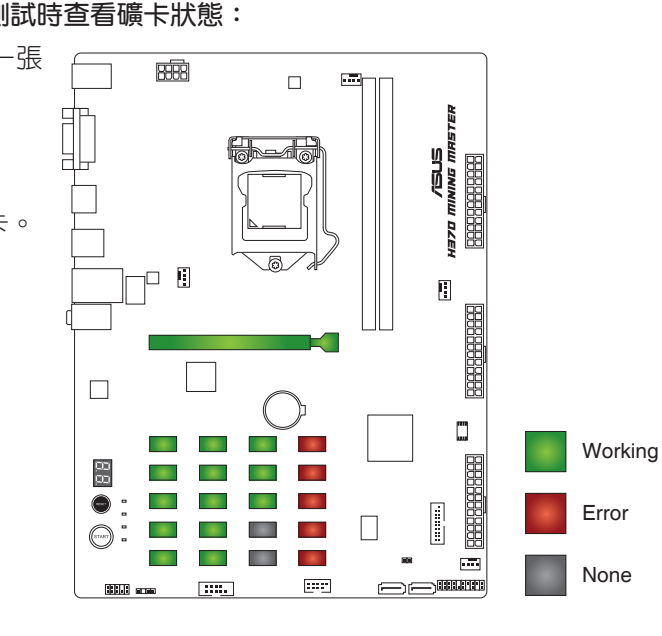